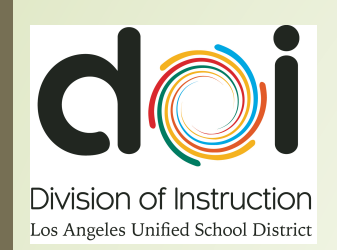

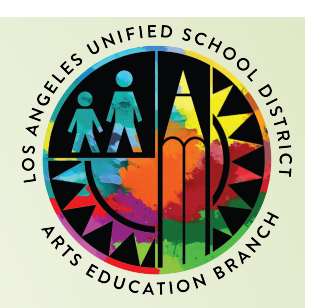

# How to Access Student's Destiny Barcodes

How to Access Destiny Barcodes without a Librarian

By Joseph Yune

#### What you need:

- Access to the internet via browser
- We recommend Chrome browser for this purpose
- LAUSD Single Sign-On Username and Password
- Your Username must be in the Destiny system

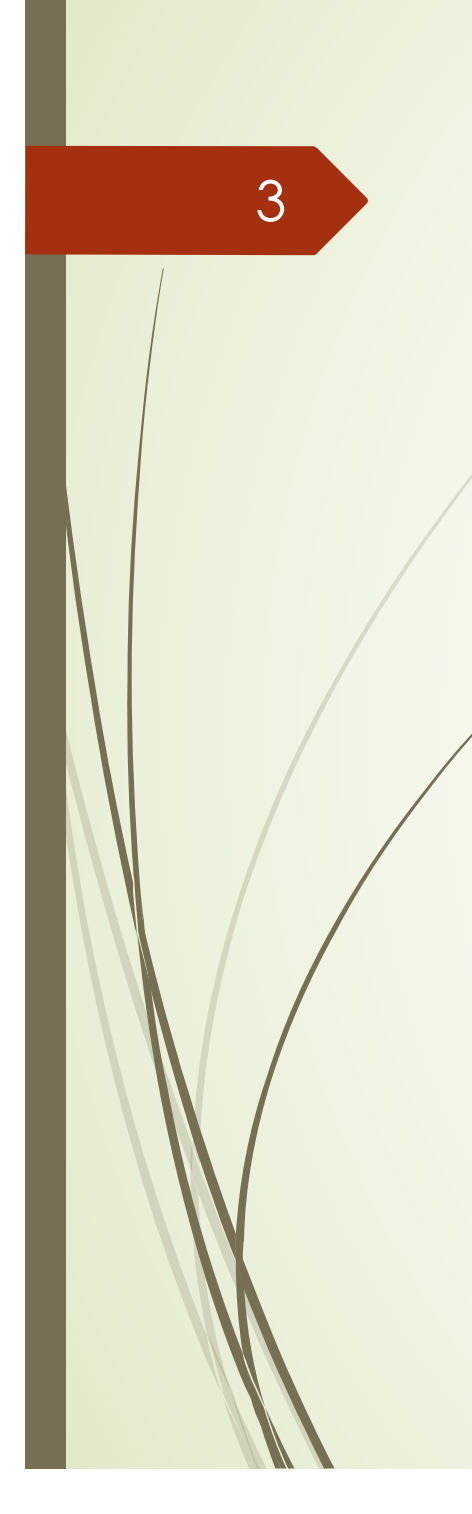

### **Destiny Website**

Destiny Website: <u>https://lausd.follettdestiny.com</u> (Type in the URL and press Enter)

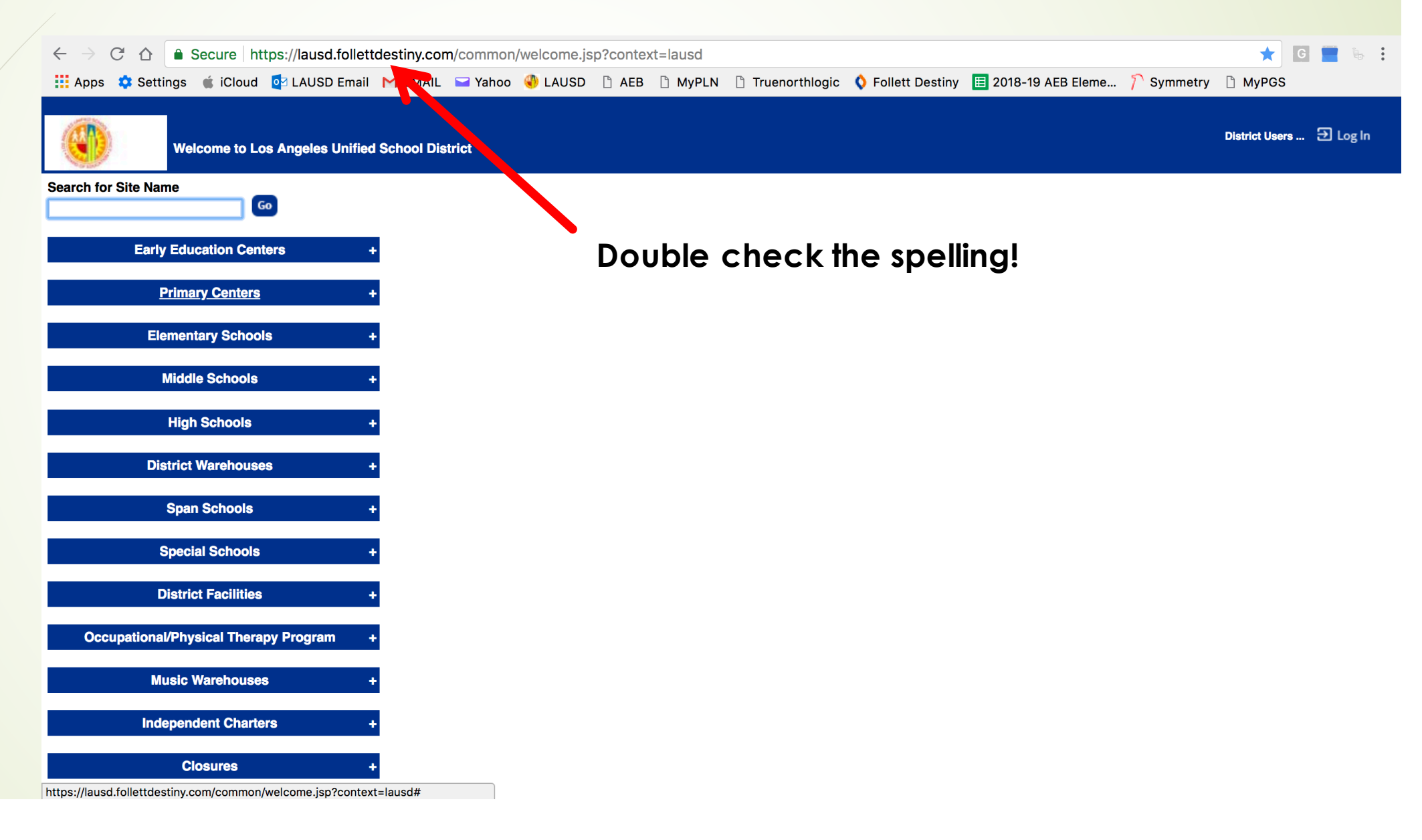

# Finding the School (Method 1)

4

Type in the name of the school and press "Go" – then click on your school name

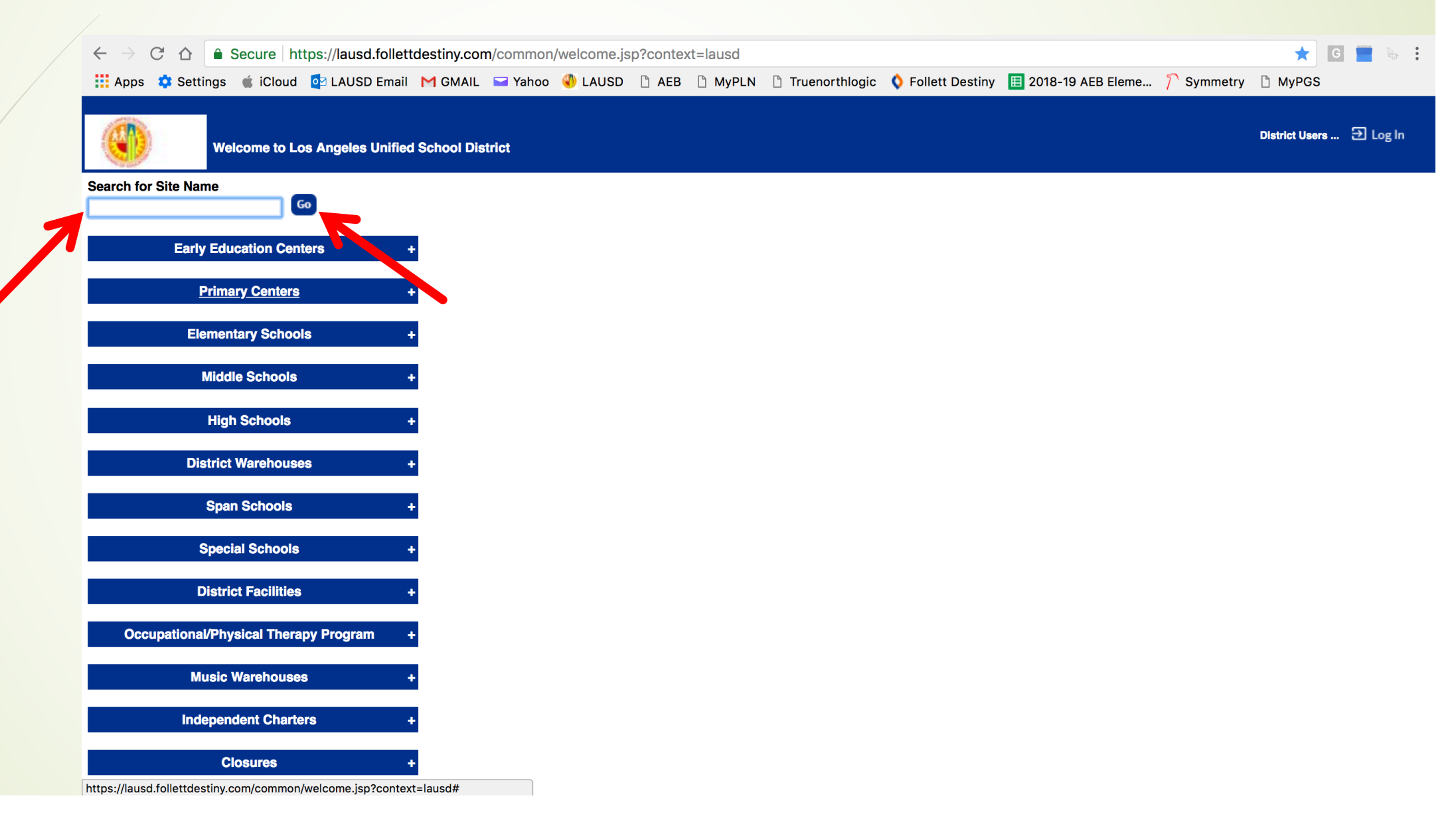

# Finding the School (Method 2)

- Click "Elementary Schools" tab to search for Elementary Schools
- Click "Middle Schools" tab to search for Middle Schools, etc.

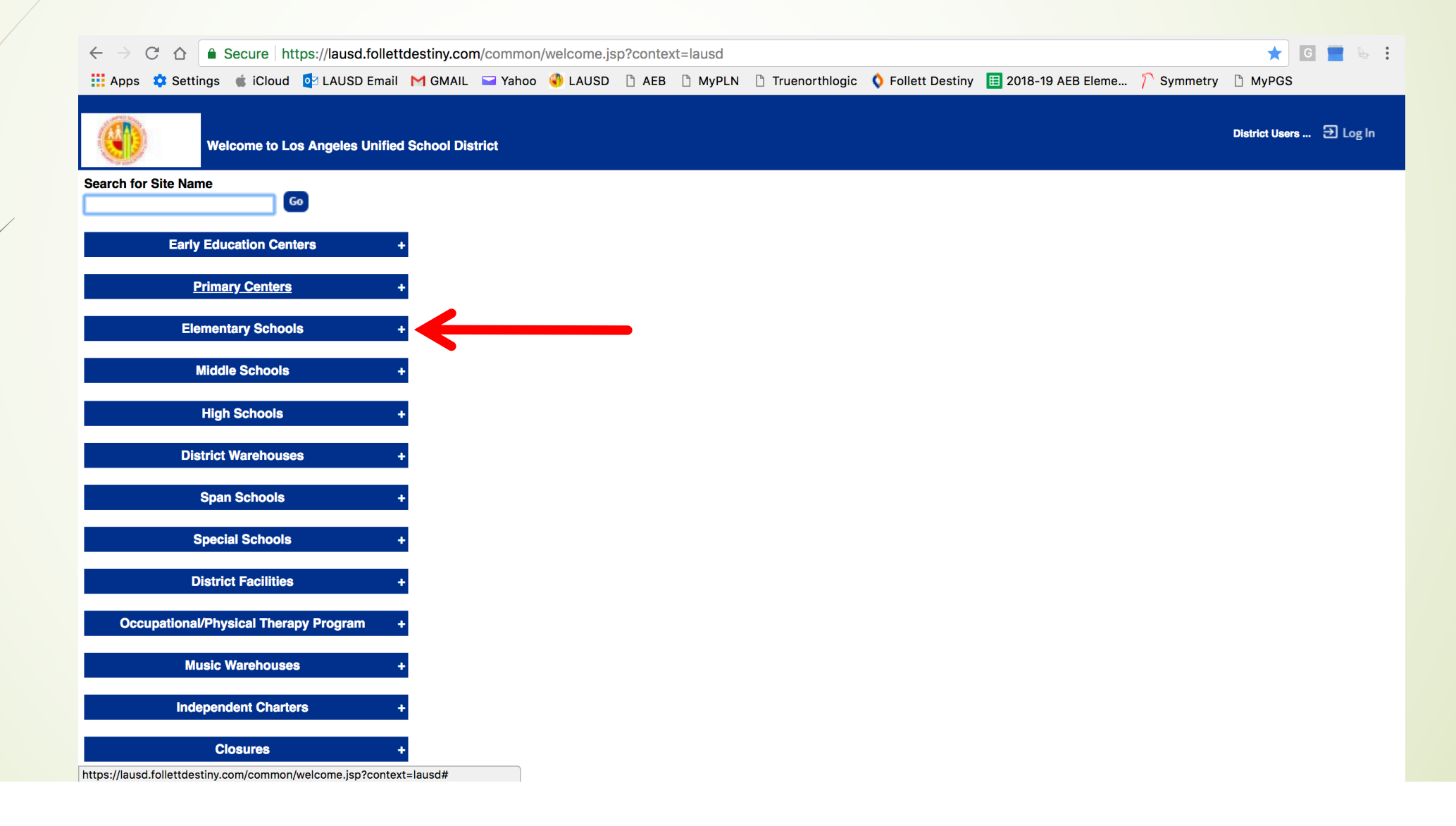

#### **Search for Your School**

Scroll down to search for your school

|   | Welcome to Los Angeles Unified School District                                                                                                    | District Users 🕣 Log In |
|---|----------------------------------------------------------------------------------------------------|-------------------------|
|   | Search for Site Name                                                                                                    |                         |
|   | Early Education Centers +                                                                                                    |                         |
| / | Primary Centers +                                                                                                    |                         |
|   | Elementary Schools -                                                                                                    |                         |
|   | <ul> <li>1st Street Elementary (3836) A</li> <li>2nd Street El DLC Spanish (2299) A</li> <li>2nd Street El DLC Korean (2832) A</li> <li>3rd Street Elementary (6575) A</li> <li>3rd Street Elementary (7110) A</li> <li>4th Street Elementary (3973) A</li> <li>6th Avenue Elementary (6781) A</li> <li>7th Street Elementary (6565) A</li> <li>10th Street Elementary (7681) A</li> <li>10th Street Elementary (7082) A</li> <li>20th Street Elementary (7082) A</li> <li>20th Street Elementary (7274) A</li> <li>20th Street Elementary (7274) A</li> <li>20th Street Elementary (7283) A</li> <li>32nd Street USC Performing Arts Magnet (7137) A</li> <li>42nd Street USC Performing Arts Magnet (7137) A</li> <li>42nd Street Elementary (3932) A</li> <li>32nd Street Elementary (3932) A</li> <li>52nd Street Elementary (3030) A</li> </ul> |                         |

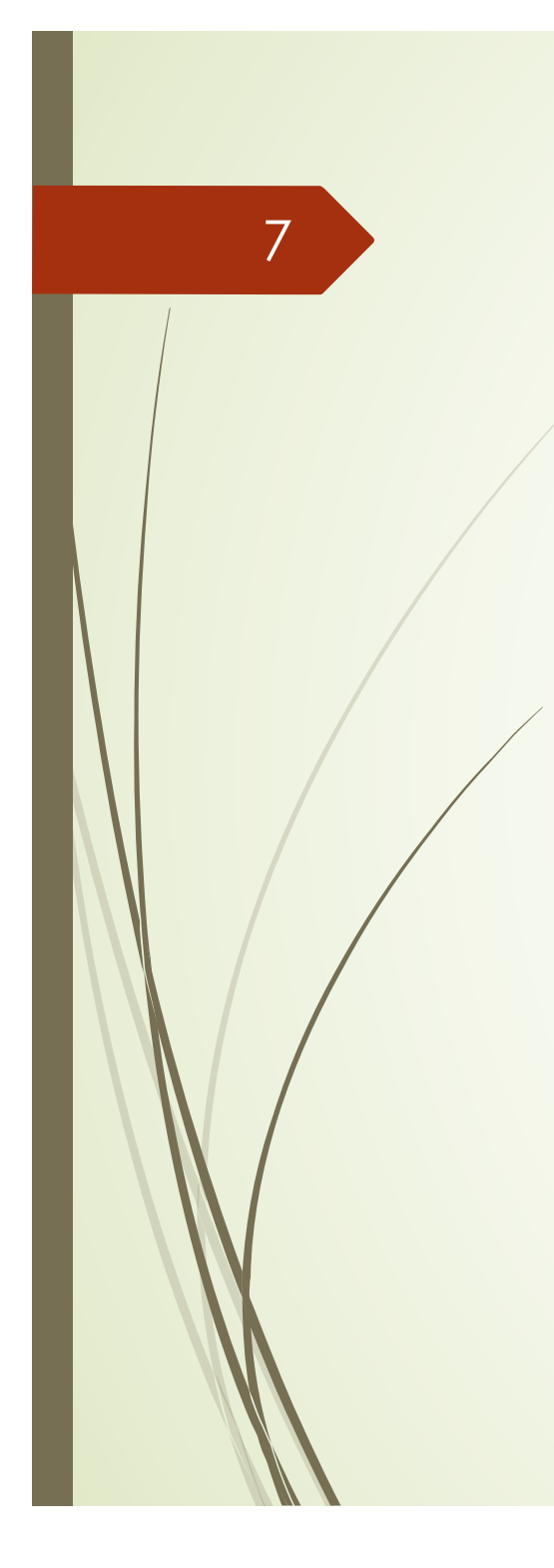

#### **Choose Your School**

Click on your school

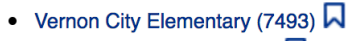

- Victoria Elementary (7507)
- Victory Elementary (7521)
- Vine Elementary (7534)
- Vinedale Elementary (7548)
- Vintage Math/Science Magnet (7562)
- Virginia Elementary (7575)
- Vista Del Valle Academy (7400)
- Vista Del Valle Academy DL (2835)
- Wadsworth Elementary (7589)
- Walgrove Elementary (7603)
- Walnut Park El DLC Spanish (2293)
- Walnut Park Elementary (4640)
- Warner Elementary (7616)
- Weemes Elementary (7151)
- Weigand Elementary (7634)
- Welby Elementary (7637)
- Welby Way Gifted Magnet (7638)
- West Athens Elementary (7644)
- West Hollywood Elementary (7649)
- West Vernon Elementary (7654)
- Western Elementary (7671)
- Westminster Computer Science/Math Magnet (7697)
- Westminster El Math/Tech/Env Magnet (7699)
- Westport Heights Elementary (7712)
- Westside Leadership Magnet (3311)
- Westwood Elementary (7740)
- White Point Elementary (7767)
- Wilbur Elementary (7774)

javascript:addToFavorites('Destiny - Vintage Math/Science Magnet (7562)', '/common/welcome.jsp?site=1211&context=lausd')

# Logging In

8

On the top right corner, click on "Log In"

©2002-2018 Follett School Solutions, Inc. 16\_0\_0\_RC4 8/10/2018 3:34 PM PDT

# Logging In (Continued)

9

Type in LAUSD Username (Without @lausd.net) & Password, then click on "Log In"

| Weigand E | Elementary (7634) |                    |                                   |                                 |        |  | Ð Log In |
|-----------|-------------------|--------------------|-----------------------------------|---------------------------------|--------|--|----------|
| Home      | Catalog           |                    |                                   |                                 |        |  |          |
| Login     |                   |                    |                                   |                                 |        |  |          |
|           |                   |                    | User Name: 🏼                      |                                 |        |  |          |
|           |                   |                    | Log In                            | Cancel                          |        |  |          |
|           |                   | ©2002 J18 <u>F</u> | ollett School Solutions, Inc. 16_ | <u>.0_0_</u> RC4 8/10/2018 3:35 | PM PDT |  |          |
|           |                   |                    |                                   |                                 |        |  |          |
|           |                   |                    |                                   |                                 |        |  |          |
|           |                   |                    |                                   |                                 |        |  |          |

# Logging In Sample

10

Type in LAUSD Username (<u>Without</u> @lausd.net) & Password, then click on "Log In"

| Weigand Elementary (7634)<br>Home Catalog                                  | 퓐 Log In |
|----------------------------------------------------------------------------|----------|
| Login                                                                      |          |
| User Name: jty9169<br>Password:<br>Log In Cancel                           |          |
| ©2002-5_18 Follett School Solutions, Inc. 16_0_0_RC4 8/10/2018 3:35 PM PDT |          |
|                                                                            |          |
|                                                                            |          |
|                                                                            |          |
|                                                                            |          |
|                                                                            |          |
|                                                                            |          |

#### **Accessing Class Barcodes** Click on "Reports," then click on "Resource Reports" JOSEPH YUNE Dog Out Weigand Elementary (7634) Circulation Reports Back Office **Resource Reports** My Favorites Catalog -- Resources & Item **Resource Reports** Show More Barcode Lists - Identify used item bar odes. Report Builder Show More Report Manager Deleted Resources - Retrieve information about resources that have been deleted. Show More Item Status - View the current status of your resources. Show More Lost Resources and Fines - Summary of lost resources and fine amounts. Show More Resource Components - List your resource related components and the quantities. Show More Resource Containers - List your container resources with their contents. Show More Resource Need Forecasting - Identify resources that need replacing with optional item detail. Show More Resource Value - Examine the current or depreciated value of your resources. Circulation Show More Class Barcodes - Print a class's barcodes for faster circulation. Show More Class List - List class sections by teacher or student. Show More Resource Checkout Summary - Identify the number of students without resources. Labels Show More Barcode Labels - Create new or replacement item barcode labels. Show More Location Labels - Create new or replacement locations barcode labels. Software

Under "Circulation," click on "Class Barcodes"

|   |                | Weigand Elementary (7634) 🏚                                                                             | Log Out |
|---|----------------|----------------------------------------------------------------------------------------------------|---------|
|   |                | Circulation Reports Back Office                                                                         |         |
|   |                | Resource Reports                                                                                        |         |
|   | My Favorites   | Catalog Resources & Items                                                                               |         |
|   | Report Builder | Barcode Lists - Identify used item barcodes. Show More                                                  |         |
| / | Report Manager | Deleted Resources - Retrieve information about resources that have been deleted. Show More              |         |
|   |                | Item Status - View the current status of your resources. Show More                                      |         |
|   |                | Lost Resources and Fines - Summary of lost resources and fine amounts.                                  |         |
|   |                | Resource Components - List your resource related components and the quantities. Show More               |         |
|   |                | Resource Containers - List your container resources with their contents.                                |         |
|   |                | Resource Need Forecasting - Identify resources that need replacing with optional item detail. Show More |         |
|   |                | Resource Value - Examine the current or depreciated value of your resources. Show More                  |         |
| - |                | Circulation                                                                                             |         |
|   |                | Class Barcodes - Print a class's barcodes for faster circulation.                                       |         |
|   |                | Class List - List class sections by teacher or student. Show More                                       |         |
|   |                | Resource Checkout Summary - Identify the number of students without resources.                          |         |
|   |                | Labels                                                                                                  |         |
|   |                | Barcode Labels - Create new or replacement item barcode labels.                                         |         |
|   |                | Location Labels - Create new or replacement locations barcode labels.                                   |         |
|   |                | Software                                                                                                |         |
|   |                |                                                                                                    |         |

Click on "Selected Teacher"

|                                  | Weigand Eleme    | entary (7634)    | <b>¢</b>                                                           | JOSEPH YUNE Э Log Out |
|----------------------------------|------------------|------------------|--------------------------------------------------------------------|-----------------------|
|                                  | Circulation      | Reports          | Back Office                                                        |                       |
|                                  | Resource Reports | s > Class Barcoo | les                                                                |                       |
| ly Favorites<br>Resource Reports |                  |                  |                                                                    | How do I 🕐            |
| leport Builder                   | List class       | s barcodes       | •••                                                                |                       |
|                                  | I                | Include Sel      | ected Teacher ᅌ Undefined Select                                   |                       |
|                                  | Se               | ection Clie      | ck Select to choose a Teacher                                      |                       |
|                                  |                  | 💟 Ir             | nclude barcode number                                              |                       |
|                                  |                  |                  | nclude Resource Circulation command barcodes                       |                       |
|                                  |                  |                  | Run Report                                                         |                       |
|                                  |                  |                  |                                                                    |                       |
|                                  |                  | ©2002-20         | 18 Follett School Solutions, Inc. 16_0_0_RC4 9/27/2018 8:22 AM PDT |                       |

Change it to "All Teachers" and leave both Sections, Starting on to blank

|                  | Weigand Elem     | entary (7634)    | <b>¢</b>                                                                   | JOSEPH YUNE |
|------------------|------------------|------------------|----------------------------------------------------------------------------|-------------|
| - 0 10 P         | Circulation      | Reports          | Back Office                                                                |             |
|                  | Resource Reports | s > Class Barcoo | les                                                                        |             |
| My Favorites     |                  |                  |                                                                            |             |
| Resource Reports |                  |                  |                                                                            | How do I 🕐  |
| Report Builder   | List class       | s barcodes       |                                                                            |             |
| Report Manager   |                  | Include All      | Teachers ᅌ                                                                 |             |
|                  | S                | ections Starti   | ng on to clude ha code number                                              |             |
|                  |                  |                  | nude Resource Circulation command barcodes                                 |             |
|                  |                  |                  | Run Report                                                                 |             |
|                  |                  |                  |                                                                            |             |
|                  |                  | @2000.00         | 18 Follott School Solutions Inc. 16.0.0 PC4 0/07/0018 9/06 AM PDT          |             |
|                  |                  | ©2002-20         | 18 <u>Follett School Solutions, Inc.</u> 16_0_0_RC4 9/2//2018 8:26 AM PD I |             |
|                  |                  |                  |                                                                            |             |

Make sure the "Include barcode number" is checked

15

"Include Resource Circulation command barcodes" is Optional

|                                  | Weigand Elementary (7634) 🌣                                                                                                    | JOSEPH YUNE  D Log Out |
|----------------------------------|----------------------------------------------------------------------------------------------------|------------------------|
| G WP                             | Circulation Reports Back Office                                                                                                    |                        |
|                                  | Resource Reports > Class Barcodes                                                                                                    |                        |
| My Favorites<br>Resource Reports |                                                                                                    | How do I 🕐             |
| Report Builder<br>Report Manager | List class barcodes  Include All Teachers Sections Starting on to Include barcode number Include Resource Circulation command barcodes Run Report |                        |

©2002-2018 Follett School Solutions, Inc. 16\_0\_0\_RC4 9/27/2018 8:26 AM PDT

Click on "Run Report"

|                                                                                                    | Weigand Elem     | entary (7634)    | ¢                                                                                                 | JOSEPH YUNE 🕀 | ] Log Out |
|----------------------------------------------------------------------------------------------------|------------------|------------------|---------------------------------------------------------------------------------------------------|---------------|-----------|
| Constant of the second second se | Circulation      | Reports          | Back Office                                                                                       |               |           |
|                                                                                                    | Resource Reports | s > Class Barcod | es                                                                                                |               |           |
| My Favorites                                                                                                    |                  |                  |                                                                                                   |               |           |
| Resource Reports                                                                                                    |                  |                  |                                                                                                   | How do I 🤉    | )         |
| Report Builder                                                                                                    | List class       | s barcodes       |                                                                                                   |               |           |
| Report Manager                                                                                                    | Se               | ections Starti   | Teachers  ing on to  clude barcode number nclude Resource Circulation command barcodes Run Report |               |           |
|                                                                                                    |                  | ©2002-20         | 18 Follett Schor' Solutions, Inc. 16_0_0_RC4 9/27/2018 8:26 AM PDT                                |               |           |

"Pending" will appear 

|                  | Weigand Eleme    | entary (7634)   | •                   |                                                 |                                  | JOSEPH YUNE         | Ð Log Out |
|------------------|------------------|-----------------|---------------------|-------------------------------------------------|----------------------------------|---------------------|-----------|
| Normal Street    | Circulation      | Reports         | Back Office         |                                                 |                                  |                     |           |
|                  | Resource Reports | > Class Barcod  | es > Report Manager |                                                 |                                  |                     |           |
| My Favorites     |                  |                 |                     | Job submitted: Class Barcode                    | 25                               |                     |           |
| Resource Reports | You may cont     | inue to use the | e application as no | rmal. To check on your report's pro<br>Reports. | gress at any time, sel           | ect the Report Mana | ager from |
| Report Builder   |                  |                 |                     |                                                 |                                  |                     |           |
| Report Manager   | Jobs: 1 - 20 of  | 20              |                     | Refresh List                                    |                                  |                     |           |
|                  | Job              |                 |                     |                                                 | Status                           |                     |           |
|                  | Class Barcod     | les             |                     |                                                 | Pending                          |                     | Û         |
|                  | Used Barcod      | e List (Resour  | ce Items)           | 7                                               | Completed<br>(9/27/2018 8:13 AM) | View                | Ŵ         |
|                  | Item Status F    | Report          |                     |                                                 | Completed<br>(9/11/2018 3:26 PM) | View                | Û         |
|                  | Item Status F    | Report          |                     |                                                 | Completed<br>(9/5/2018 3:08 PM)  | View                | Ŵ         |
|                  | Item Status F    | Report          |                     |                                                 | Completed<br>(9/5/2018 2:26 PM)  | View                | Û         |
|                  | Resource Ch      | eckout Summ     | ary                 |                                                 | Completed<br>(9/5/2018 11:29 AM) | View                | Ŵ         |
|                  | EL Orchestra     | Instruments     |                     |                                                 | Completed<br>(9/5/2018 10:57 AM) | View                | Û         |
|                  | EL Orchestra     | Instruments     |                     |                                                 | Completed<br>(9/5/2018 10:48 AM) | View                | Ŵ         |
|                  | EL Orchestra     | Instruments     |                     |                                                 | Completed<br>(9/5/2018 10:33 AM) | View                | Û         |

18

Click on "Refresh List" until status shows "Completed" – You may need to click it several times

|                  | Weigand Elementary (7634)                                  | JO                                                          | SEPH YUNE 🕣 Log Out   |
|------------------|------------------------------------------------------------|-------------------------------------------------------------|-----------------------|
| Const.           | Circulation Reports Back Office                            |                                                             |                       |
|                  | Resource Reports > Class Barcodes > Report Manager         |                                                             |                       |
| My Favorites     | Job subm                                                   | itted: Class Barcodes                                       |                       |
| Resource Reports | You may continue to use the application as normal. To chec | k on your report's progress at any time, select th Reports. | e Report Manager from |
| Report Builder   |                                                            |                                                             |                       |
| Report Manager   | Jobs: 1 - 20 of 20                                         | Refresh List                                                |                       |
|                  | Job                                                        | Status                                                      |                       |
|                  | Class Barcodes                                             | Pending                                                     | <b>D</b>              |
|                  | Used Barcode List (Resource Items)                         | Completed<br>(9/27/2018 8:13 AM)                            | View 💼                |
|                  | Item Status Report                                         | Completed<br>(9/11/2018 3:26 PM)                            | View 💼                |
|                  | Item Status Report                                         | Completed<br>(9/5/2018 3:08 PM)                             | View 💼                |
|                  | Item Status Report                                         | Completed<br>(9/5/2018 2:26 PM)                             | View 💼                |
|                  | Resource Checkout Summary                                  | Completed<br>(9/5/2018 11:29 AM)                            | View 💼                |
|                  | EL Orchestra Instruments                                   | Completed<br>(9/5/2018 10:57 AM)                            | View 🛅                |
|                  | EL Orchestra Instruments                                   | Completed<br>(9/5/2018 10:48 AM)                            | View 💼                |
|                  | EL Orchestra Instruments                                   | Completed<br>(9/5/2018 10:33 AM)                            | View 🛅                |

"Completed" will appear, then click on "View"

|                                                                  | Weigand Elementary (7634)                     |                                                        | JOSEPH YUNE | € Log O |
|------------------------------------------------------------------|-----------------------------------------------|--------------------------------------------------------|-------------|---------|
|                                                                  | Circulation Reports Back Offi                 | ce                                                     |             |         |
|                                                                  | Resource Reports > Class Barcodes > Report Ma | nager                                                  |             |         |
| ly Favorites                                                     | Jobs: 1 - 20 of 20                            | Refresh List                                           |             |         |
| y Favorites<br>esource Reports<br>eport Builder<br>eport Manager | Job                                           | Status                                                 |             |         |
|                                                                  | Class Barcodes                                |                                                        | View        | Û       |
|                                                                  | Used Barcode List (Resource Items)            | Completed<br>(9/27/2018 8:39 AM)                       | View        | Ŵ       |
|                                                                  | Item Status Report                            | Completed<br>(9/11/2018 3:26 PM)                       | View        | Û       |
|                                                                  | Item Status Report                            | Completed<br>(9/5/2018 3:08 PM)                        | View        | Û       |
|                                                                  | Item Status Report                            | Completed<br>(9/5/2018 2:26 PM)                        | View        | Û       |
|                                                                  | Resource Checkout Summary                     | Completed<br>(9/5/2018 11:29 AM)                       | View        | ŵ       |
|                                                                  | EL Orchestra Instruments                      | Completed<br>(9/5/2018 10:57 AM)                       | View        | Û       |
|                                                                  | EL Orchestra Instruments                      | Completed<br>(9/5/2018 10:48 AM)                       | View        | ŵ       |
|                                                                  | EL Orchestra Instruments                      | (0.0.2.10 1010 MM)<br>Completed<br>(9/5/2018 10:33 AM) | View        | Û       |
|                                                                  | EL Orchestra Instruments                      | (8/10/2018 3:43 PM)                                    | View        | ŵ       |
|                                                                  | EL Orchestra Instruments                      | Completed<br>(6/1/2018 9:14 AM)                        | View        | Û       |
|                                                                  | El Orabastra Instrumenta                      | Completed                                              | View        | *       |

- You can choose to download (left) or print (right) the pages
- \*We recommend downloading, then printing (sometimes printing from the web browser does not work)

| Class | Barcodes                                                                                                    | 1 <b>/ 35</b> | Ċ                      | Ŧ | • |  |
|-------|----------------------------------------------------------------------------------------------------|---------------|------------------------|---|---|--|
| ſ     | Weigand Elementary (7634)<br>ELEMENTARY COURSES ( 00 : ALL )<br>Period 0 / Section 9 ( 8/14/2018 - 6/7/2019 )<br>Te | eacher: B     | Page: 1 Total pages: 2 |   |   |  |
|       |                                                                                                    | 0             |                        |   |   |  |
|       |                                                                                                    |               | C                      |   | # |  |
|       |                                                                                                    |               | FILL /                 |   | + |  |
|       | G <b>G</b>                                                                                                    |               |                        |   |   |  |

# Logging Out

To Log Out from the Destiny page, click on "Log Out"

|                  | Weigand Eleme    | entary (7634)   | ٠                  |              |                                                         | JOSEPH YUNE | Ð Log |
|------------------|------------------|-----------------|--------------------|--------------|---------------------------------------------------------|-------------|-------|
| CF 100           | Circulation      | Reports         | Back Office        |              |                                                         |             | 7     |
|                  | Resource Reports | > Class Barcode | s > Report Manager |              |                                                         |             |       |
| My Favorites     | Jobs: 1 - 20 o   | of 20           |                    | Refresh List |                                                         |             |       |
| Resource Reports | Job              |                 |                    |              | Status                                                  |             |       |
| Report Builder   | Class Barco      | des             |                    |              | Completed                                               | View        | Û     |
| Report Manager   | Used Barcoo      | de List (Resour | ce Items)          |              | (9/27/2018 8:39 AM)<br>Completed<br>(9/27/2018 8:13 AM) | View        | ŵ     |
|                  | Item Status      | Report          |                    |              | Completed<br>(9/11/2018 3:26 PM)                        | View        | Û     |
|                  | Item Status      | Report          |                    |              | Completed<br>(9/5/2018 3:08 PM)                         | View        | Ŵ     |
|                  | Item Status      | Report          |                    |              | Completed<br>(9/5/2018 2:26 PM)                         | View        | Û     |
|                  | Resource Cl      | heckout Summ    | ary                |              | Completed<br>(9/5/2018 11:29 AM)                        | View        | Ŵ     |
|                  | EL Orchestra     | a Instruments   |                    |              | Completed<br>(9/5/2018 10:57 AM)                        | View        | Û     |
|                  | EL Orchestra     | a Instruments   |                    |              | Completed<br>(9/5/2018 10:48 AM)                        | View        | Ŵ     |
|                  | EL Orchestra     | a Instruments   |                    |              | Completed<br>(9/5/2018 10:33 AM)                        | View        | Û     |
|                  | EL Orchestra     | a Instruments   |                    |              | Completed<br>(8/10/2018 3:43 PM)                        | View        | Û     |
|                  | EL Orchestra     | a Instruments   |                    |              | Completed<br>(6/1/2018 9:14 AM)                         | View        | Û     |
|                  | El Orabastr      | a Instrumenta   |                    |              | Completed                                               | View        | *     |

# You Did It!

**Congratulations!** 

You just learned how to access student's barcodes without a librarian! Questions:

- Arts Education Branch: Joseph Yune (jty9169@lausd.net) 213-241-3368
- ILTSS: Oscar Gonzalez (<u>ogonza3@lausd.net</u>) 213-241-0465